# 興大首頁【新聞張貼】操作手冊

| - ` | <u>登入</u> | p2 - p3 |
|-----|-----------|---------|
| 二、  | 新增新聞      | p4 - p8 |
| 三、  | 修改新聞      | p9      |
| 四、  | 删除新闻      | p10     |

Amy@106.09

一、登入

- ▶ 輸入帳號、密碼、驗證碼,然後點選「Login按扭」
- ▶ 若驗證碼不清楚,點選驗證碼圖示,系統會重送驗證碼(重送次數不限)

| 登入後台畫面                          | 登入成功畫面                                                      |
|---------------------------------|-------------------------------------------------------------|
| National Chung Hsing University | <b>阿 國 立中興 大學</b><br>National Chung Hsing University 網站管理系統 |
| 帳號                              |                                                             |
| 密碼                              |                                                             |
| □ 顯示密碼 □ 記住帳號                   | 単Ⅲ資料                                                        |
|                                 |                                                             |
|                                 | 選單設定 - 單位                                                   |
| 驗證碼                             | 首頁投稿系統                                                      |
| Login                           | 英文 - 單位新聞                                                   |
|                                 | •                                                           |

### 登入不成功,畫面如下 這時後請電洽總管鄭小姐(306#747, amy@nchu.edu.tw)

「密碼錯誤」畫面

| www.nchu.edu.tw 顯示:<br>登入失敗 -密碼錯誤!! |    |
|-------------------------------------|----|
|                                     | 確定 |

「帳號錯誤」畫面

| www.nchu.edu.tw 顯示: |    |
|---------------------|----|
| 登入失敗 - 帳號不存在!!      |    |
|                     | 確定 |

「驗證碼錯誤」畫面

| www.nchu.edu.tw 顯示:             |    |
|---------------------------------|----|
| 驗證碼錯誤!!<br>如驗證碼不清楚,請點驗證碼圖片重整驗證碼 |    |
|                                 | 確定 |

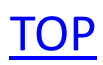

- 二、新增新聞
- ▶ 登入後台後 (此帳號權限:首頁輪播投稿+新聞張貼+單位選單管理)

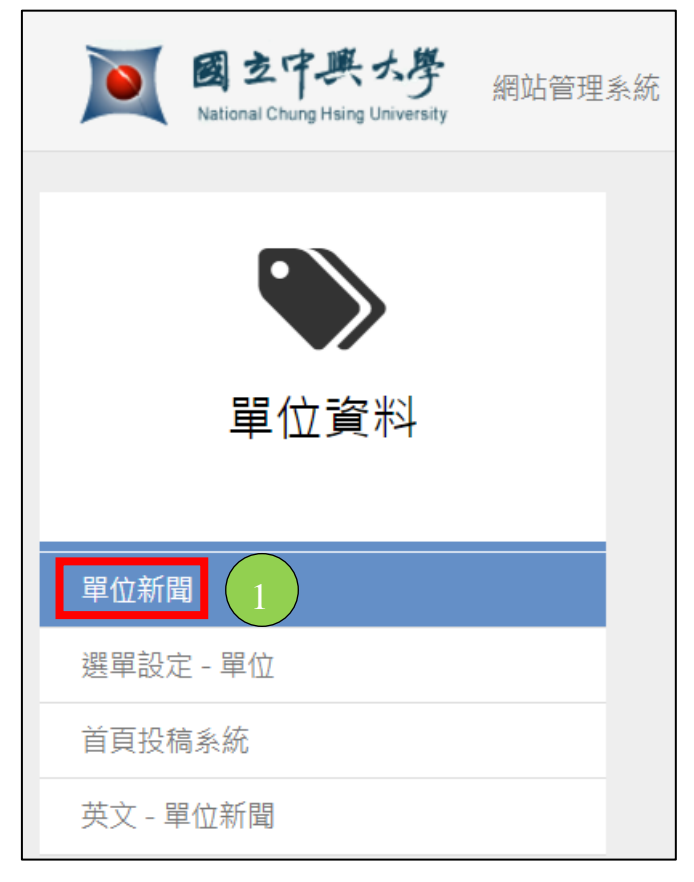

點選「單位新聞」(標示 1),畫面如下圖 後台新聞類型還是照舊網分類: <u>最新消息、榮譽榜、研討會。演獎、獎學金。貸款、招生。徵才。就業、活動消息</u>等七類(標示 2) 列表(標示 3):過往單位所張貼新聞(可預覽/修改/刪除)

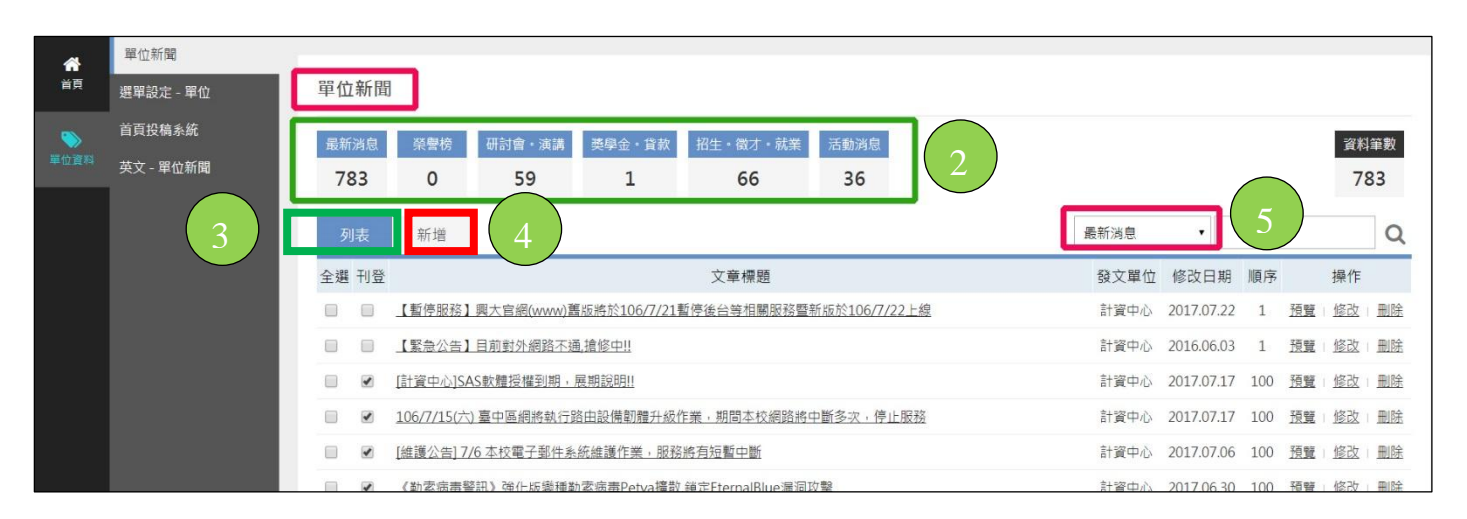

### ex. 新增一則新聞(活動與公告) 想規類到最新消息

- ▶ 上面那張圖右上方新聞類型選<u>最新消息(</u>上圖 標示 5)
- 點選列表旁邊的「新增」(上圖 標示 4)
   (類別:最新消息,新聞內容:可選編輯器或新聞 RWD 樣板)
   ※採新聞 RWD 樣板編輯,網頁會是 RWD 格式

|          |           | 半世世间 / 政府 / 州市 | ল জাসামুক   | •    |    | 3  |
|----------|-----------|----------------|-------------|------|----|----|
| 首頁       | 選單設定 - 單位 |                |             |      |    |    |
| <b>S</b> | 首頁投稿系統    | 新增資料           |             |      |    |    |
| 單位資料     | 英文 - 單位新聞 | 列表             | 新増          | 編輯   | 預覽 | 刪除 |
|          |           | 資料設定           |             |      |    |    |
|          |           | 類別:            | 最新消息        |      |    |    |
|          |           | 設定:            | 🔲 刊登        |      |    |    |
|          |           |                |             |      |    |    |
|          |           | 新聞資訊           |             |      |    |    |
|          |           | 新聞標題:          |             |      |    |    |
|          |           | 下線時間:          |             |      |    |    |
|          |           | 新聞內容           |             |      |    |    |
|          |           | 内容様式:          | 编輯器         |      |    | •  |
|          |           |                | 編輯器<br>新聞RV | VD樣板 |    |    |
|          |           | ~~~~           | -04/73      |      |    |    |

# ▶ 新聞內容樣式選 『編輯器』,新聞編輯區有編輯器

| <mark>資料設定</mark><br>頻別:最新消息<br>設定:□刊登                                   |                |
|--------------------------------------------------------------------------|----------------|
| 新聞資訊 新聞標題: test 下線時間: 新聞內容 ◎ 原始碼 値 値 ● ◆ ● ● ● ● ● ● ● ● ● ● ● ● ● ● ● ● | Γ <sub>κ</sub> |

### ▶ 內容連結/相關連結/附件 功能跟舊網一樣

|          |               | 4                        |
|----------|---------------|--------------------------|
| 內容連結     |               |                          |
| 內容連結:    |               | (無職入內容時,聯結有資料,前端直接運往該運結) |
| 活動資訊     |               |                          |
| 開始時間:    | 00 🗸 時 00 🖌 分 |                          |
| 結束時間:    | 00 🗸 時 00 🗸 分 |                          |
| 活動地點:    |               |                          |
|          |               |                          |
| 相關連結/附件  |               |                          |
|          |               | (僅填寫網址 ex.http://)       |
| 附件一:     | 瀏覽            |                          |
| 附件二:     | 瀏覽            |                          |
| 附件三:     | 瀏覽            |                          |
|          |               |                          |
|          |               |                          |
| 聯絡人/ 發又者 |               |                          |
|          |               |                          |

6

### ▶ 新聞內容樣式選 『新聞 RWD 樣版』

| 首頁        | 選單設定 - 單位 |                                   |
|-----------|-----------|-----------------------------------|
| <b>``</b> | 首頁投稿系統    | 新增資料                              |
| 單位資料      | 英文 - 單位新聞 | 列表 新增 編輯 預覽 刪除                    |
|           |           | 資料設定                              |
|           |           | 類別: 最新消息                          |
|           |           | 設定: 🔲 刊登                          |
|           |           |                                   |
|           | •         | 新聞資訊                              |
|           |           | 新聞標題:                             |
|           |           | 下線時間:                             |
|           |           | 新聞內容                              |
|           |           | 內容樣式: 編輯器 ▼                       |
|           |           | 編辑器<br>新聞RWD樣板<br><sub>取2</sub> P |

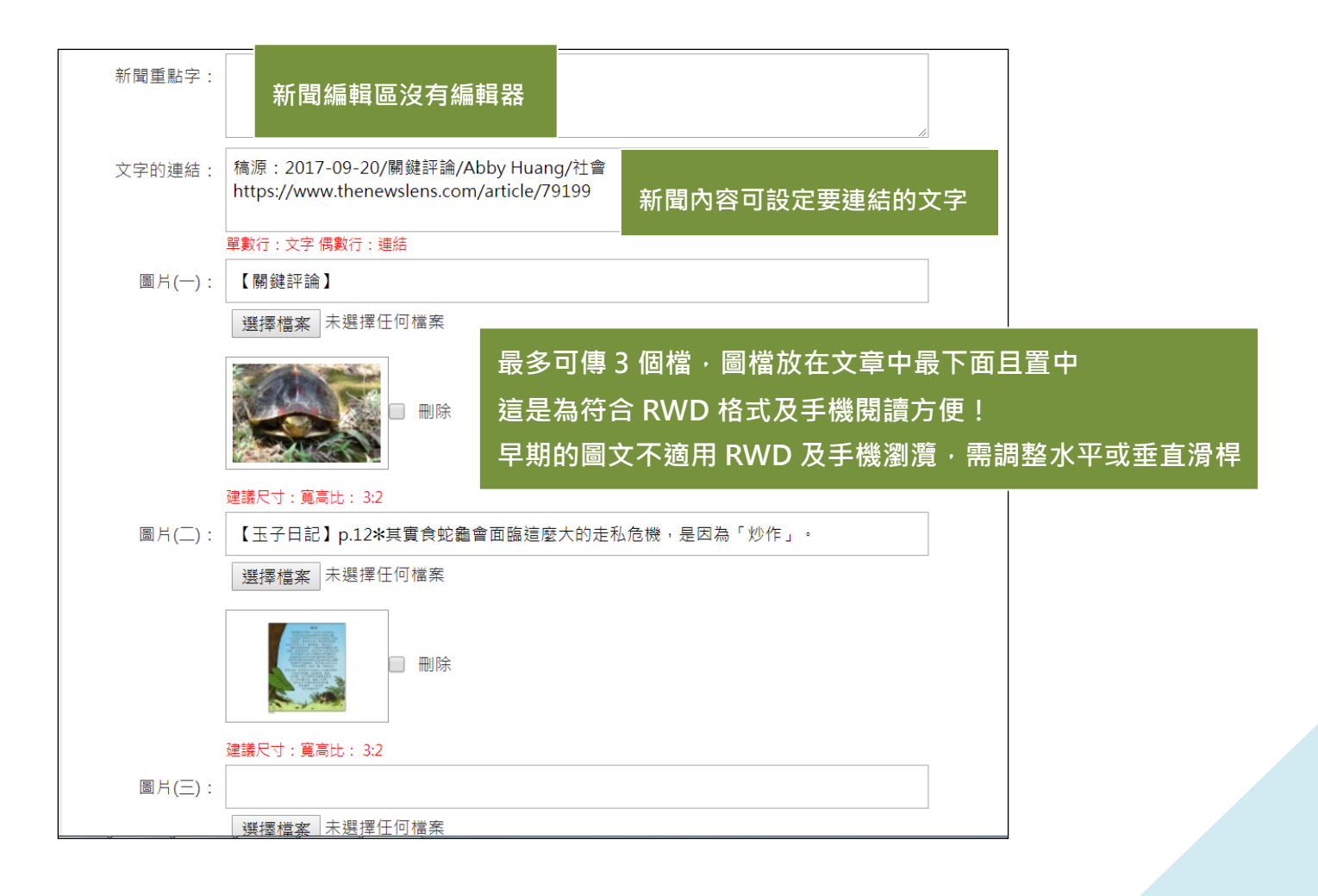

### ▶ 前端點選剛新增的那則新聞,內文內容如下:

更新時間 / 張貼時間 公告者 公告單位 眼睛:流灠人數 f:可分享到 FB 文中『中興大學』預設會標為紅色,稿源連結:後台做設定

| 興新聞      | ~ | 首頁 > 興新聞 > 【媒體報導】中國「炒龜」市場熱,台灣原生的食蛇龜幾乎滅絕                                                     |
|----------|---|---------------------------------------------------------------------------------------------|
| 最新消息     |   | 【媒體報導】中國「炒龜」市場熱,台灣原生的食蛇龜幾乎滅絕                                                                |
| 榮譽榜      | ~ | 🛗 更新時間: 2017-09-21 13:26:49 / 張貼時間: 2017-09-21 13:11:44 🔒 興新聞張貼者 單位 秘書室 新聞來源 關鍵評論 💿 38 分享 👔 |
| 研討會。演講   | ~ | 稿源:2017-09-20/關鍵評論/Abby Huang/社會                                                            |
| 獎學金・貸款   |   | 你為什麼需要這則新聞                                                                                  |
| 招生・徵才・就業 | ~ | 中國的商品炒作從房地產、名畫到沉香普洱茶,甚至連烏龜也可以炒作,一隻小食蛇龜(或柴棺龜)之前喊價還不到百元,但是不到一年,一<br>隻烏龜賣到中國身價可以上翻10倍。         |
| 活動消息     | ~ |                                                                                             |
| 最近一周新聞   |   | (中央社)<br>保安警察第七總隊日前獲報,有民眾在新北市三峽區嘉興路一帶盜捕食蛇龜,經過長期蒐證埋伏,昨(19)日晚上順利逮到胡姓男子。                       |
| 歷史消息查詢   |   | 保七警察總隊7月中接獲民眾舉報,指稱三峽區有人盜捕食蛇龜,警方連續幾天派人前往可疑處勘查,確認情報屬實後,組成專案小組召開會                              |

小伯司起端少保已成,末伯疆巴住拉拉数千之内,矮于促到外阁大,明明口摇被勿闹休身发,即叫蹋腐恕尼做。

#### 炒龜市場熱絡,一隻烏龜價錢可翻10倍

《ETNews》2012年報導,中國經濟富裕後,每隔一段時間,就會出現商品炒作,從房地產、名畫到沉香普洱茶,甚至連烏龜也可以炒作,一 隻小食蛇龜(或柴棺龜)之前喊價還不到百元,但是時隔不到一年,轉手賣到中國,一隻烏龜身價可以上翻10倍,讓這兩種烏龜面臨滅絕的命 運。

《自由時報》報導 中興大學全科系副教授吳聲海今年5月表示,食蛇龜外型討喜,而且容易親近人,常被當寵物龜,也被當食材、藥材,加上 商業炒作,盜獵走私嚴重,面臨滅亡危機。吳聲海指出,食蛇龜濫捕嚴重,在田野調查時甚至到了「十步一籠」的程度,國內10年來走私查獲 數量高達上萬隻,野外數量也剩不到10年前的2成,被捕的食蛇龜被查獲時大多數脫水、皮膚及甲殼外傷、內出血等症狀,死亡率極高。

2016年「聯合國毒品與犯罪辦公室」特別發表一份「世界野生動物犯罪報告」 (World Wildlife Crime Report - United Nations Office on Drugs and Crime) , 食蛇龜就被列入滅絕高風險的IUCN紅色名單,是全球盜獵最嚴重的烏龜之一。

台灣的食蛇龜數量越來越少,插圖畫家玉子日記也畫了一系列的插圖,表示因為炒作、棲地開發、藥材迷信、寵物市場等原因,食蛇龜被大量 盜獵,影響繁殖過程較慢的食蛇龜族群很大。也呼籲民眾除了不要飼養食蛇龜,也不要購買像是龜苓賣、龜鹿三仙膠各種龜鱉製品。

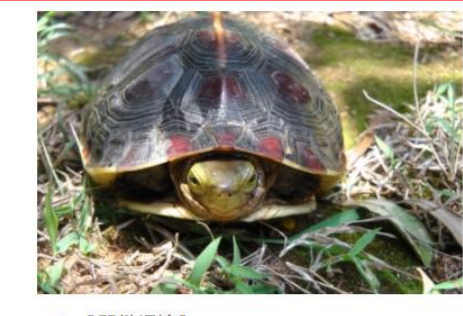

↑ 【 關鍵評論 】

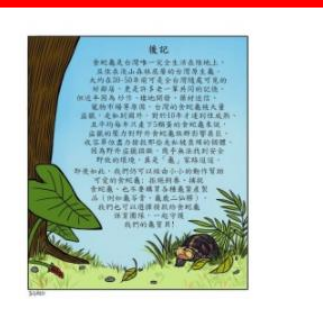

↑ 【玉子日記】p.12\*其實食蛇龜會面臨這麼 大的走私危機,是因為「炒作」。

最多可傳 3 個檔,圖檔放在文章中最下面且置中,此篇只傳了 2 張圖檔

<u>TOP</u>

三、修改新聞

### ▶ 登入後台

▶ 列表列點選欲修改新聞則的修改

| 歹  | 表        | 新增      |                                              | 最新消息 | -          |     |             |           | Q         |
|----|----------|---------|----------------------------------------------|------|------------|-----|-------------|-----------|-----------|
| 全選 | 刊登       |         | 文章標題                                         | 發文單位 | 修改日期       | 順序  |             | 操作        |           |
|    | <b>V</b> | 【公告】計資  | 在心9/19(二)進行無線網路控制器更換,部份校園無線網路將短暫停止服務一小時      | 計資中心 | 2017.09.14 | 100 | <u>預覧</u> । | <u>修改</u> | <u>刪除</u> |
|    |          | 【暫停服務】  | 興大官網(www)舊版將於106/7/21暫停後台等相關服務暨新版於106/7/22上線 | 計資中心 | 2017.09.14 | 100 | <u>預覧</u>   | <u>修改</u> | 删除        |
|    | V        | 【公告】本校  | 討論區預計於106年9月1日起停止服務。                         | 計資中心 | 2017.09.06 | 100 | <u>預覽</u>   | <u>修改</u> | <u>刪除</u> |
|    | <b>V</b> | 【105學年度 | 第2學期】網站斷裂鏈結掃描修復率未達50% 單位清單及改善通知書繳交統計報表       | 計資中心 | 2017.09.01 | 100 | <u>預覧</u>   | <u>修改</u> | <u>刪除</u> |
|    |          | 【公告】計資  | 中心8/28(一)進行系統更新,校園無線網路將短暫停止服務一小時             | 計資中心 | 2017.08.26 | 100 | <u>預覧</u>   | <u>修改</u> | 删除        |
|    | <b>V</b> | [網路骨幹維護 | 重公告] 8/23(三)本校網路多功能路由器與核心路由器進行維護作業           | 計資中心 | 2017.08.25 | 100 | <u>預覽</u>   | <u>修改</u> | 删除        |
|    | <b>V</b> | 【緊急公告】  | 對外網路搶修成功,對外網路連線恢復正常!!                        | 計資中心 | 2017.08.09 | 100 | <u>預覧</u>   | <u>修改</u> | <u>删除</u> |

### ▶ 修改完後,記的按「送出」修改方生效

| 聯絡人/發文者                             |                                                      |
|-------------------------------------|------------------------------------------------------|
| 發文單位:                               | 最高權限單位                                               |
| 發文者:                                | 網站管理者                                                |
| 姓名:                                 |                                                      |
| 電話:                                 |                                                      |
| E-Mail :                            |                                                      |
| <b>興新聞 - 列表</b><br><sub>列表圖</sub> : | 圖<br>選擇檔案 未選擇任何檔案<br>建議尺寸:420x210(發燒新聞) 240*160(興新聞) |
| 預設圖:                                | 預設圖<br>有上傳圖以上傳圖優先顯示                                  |
| 送出                                  | 取消                                                   |

▶ 務必到前端確認資料是否已修正

## 四、刪除新聞

### ▶ 列表列點選欲刪除新聞則的刪除

| 歹  | 表        | 新增      |                                                 | 最新消息 | •          |     |           |             | Q         |
|----|----------|---------|-------------------------------------------------|------|------------|-----|-----------|-------------|-----------|
| 全選 | 刊登       |         | 文章標題                                            | 發文單位 | 修改日期       | 順序  |           | 操作          |           |
|    |          | 【公告】計詞  | <u>資中心9/19(二)進行無線網路控制器更換,部份校園無線網路將短暫停止服務一小時</u> | 計資中心 | 2017.09.14 | 100 | <u>預覧</u> | <u>修改</u> ( | 删除        |
|    |          | 【暫停服務】  | 興大官網(www)舊版將於106/7/21暫停後台等相關服務暨新版於106/7/22上線    | 計資中心 | 2017.09.14 | 100 | <u>預覧</u> | <u>修改</u>   | <u>删除</u> |
|    | <b>V</b> | 【公告】本村  | 交討論區預計於106年9月1日起停止服務。                           | 計資中心 | 2017.09.06 | 100 | <u>預覽</u> | 修改          | <u>删除</u> |
|    | <b>V</b> | 【105學年度 | 主第2學期】網站斷裂鏈結掃描修復率未達50%單位清單及改善通知書繳交統計報表          | 計資中心 | 2017.09.01 | 100 | <u>預覧</u> | <u>修改</u>   | <u>刪除</u> |
|    | <b>V</b> | 【公告】計   | <u> </u>                                        | 計資中心 | 2017.08.26 | 100 | <u>預覧</u> | <u>修改</u>   | 刪除        |
|    | <b>V</b> | [網路骨幹維  | 運公告] 8/23(三)本校網路多功能路由器與核心路由器進行維護作業              | 計資中心 | 2017.08.25 | 100 | <u>預覽</u> | <u>修改</u>   | 刪除        |
|    | -        | 【緊急公告】  | 對外網路搶修成功,對外網路連線恢復正常!!                           | 計資中心 | 2017.08.09 | 100 | <u>預覧</u> | 修改          | 删除        |

### ▶ 系統會提示:是否確定刪除這一筆資料?

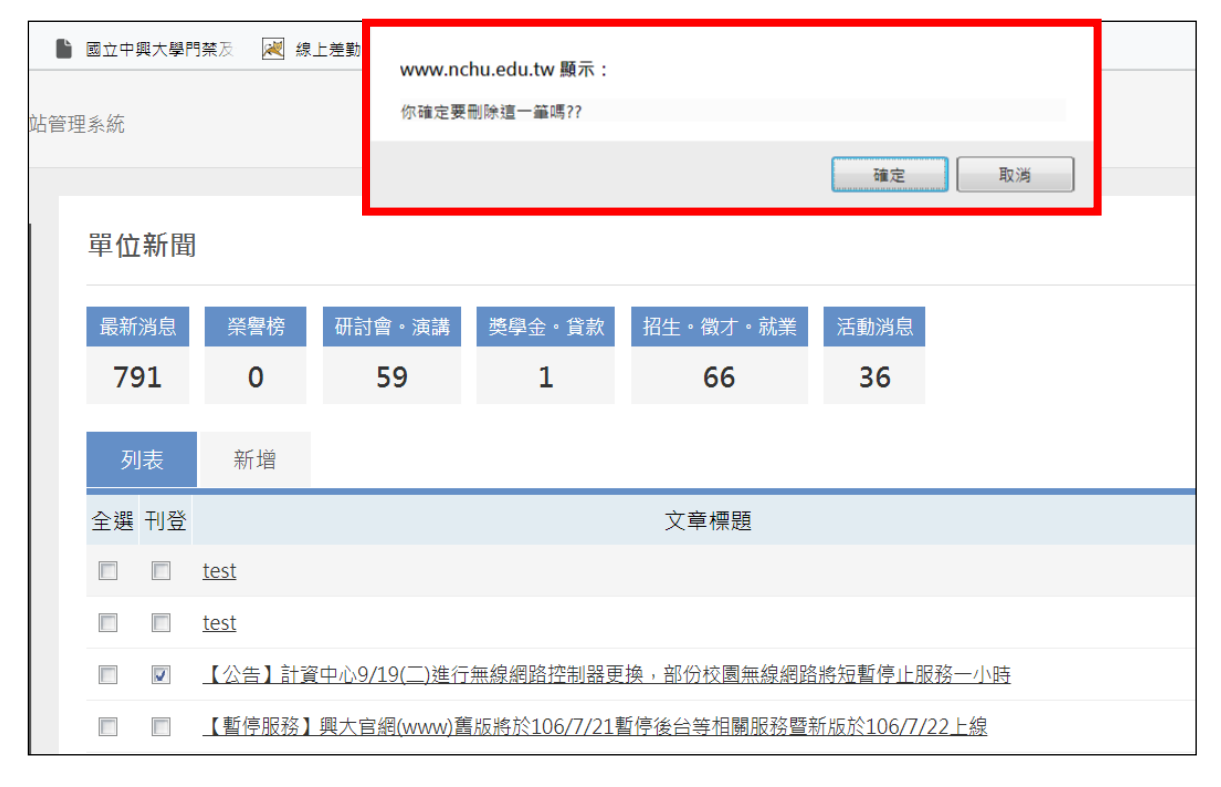

▶ 務必到前端確認資料是否已刪除

<u>TOP</u>

後記

後台按送出後,

1.務必到前台(<u>http://www.nchu.edu.tw</u>)確認新增的新聞是否有刊登出來?

2.確認刊登的內容是否正確!

※刊登訣竅:刊登時,先不要打勾該則新聞的「刊登」,可點選「預覽」看前端秀的結果,編修到滿意為止,才勾「刊登」,這樣新聞就會公開了!!

# <u>TOP</u>